## KURZANLEITUNG

**KURZANLEITUNG VERSION: 1.1** 

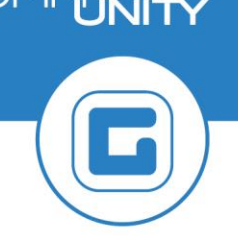

## Anzeigen von Belegen im Haushalt

Mit der Transaktion **Beleg anzeigen (FB03)** (*Buchhaltung → Kreditorenbuchhaltung → Eingangsrechnung*) können Belege aus dem Haushalt wie zum Beispiel Kreditorenrechnungen, Kreditorengutschriften, Ausgleichsbelege, etc. angesehen werden.

## Anzeige eines bestimmten Beleges:

- **Belegnummer, Buchungskreis** und **Geschäftsjahr** müssen eingegeben werden. Durch Klick auf den Button **Weiter** oder Drücken der **Enter-Taste** wird der Beleg angezeigt:
- Nun wird der zuvor ausgewählte Beleg in der *Erfassungssicht* angezeigt.

## Anzeige einer Belegliste:

• Durch Klick auf den Button III Belegliste in der Menüleiste können die aufzurufenden Belege selektiert werden:

Buchungskreis und Buchungszeitraum sind einzugeben. Die gewünschten Belegarten können

über die *Mehrfachselektion* 🖆 ausgewählt werden:

| Liste Belege               |            |     |            |   |
|----------------------------|------------|-----|------------|---|
| Buchungskreis              | T015       | bis |            | 1 |
| Belegnummer                |            | bis |            | 1 |
| Geschäftsjahr              |            | bis |            | 1 |
| Ledger                     | CF         |     |            |   |
| Ledger-Gruppe              |            |     |            |   |
| Allgemeine Abgrenzungen    |            |     |            |   |
| Belegart                   |            | bis |            | 2 |
| Buchungsdatum              | 01.01.2016 | bis | 31.01.2016 | 2 |
| Erfassungsdatum            |            | bis |            | Ē |
| Referenznummer             |            | bis |            | 1 |
| Referenzvorgang            |            | bis |            | 1 |
| Referenzschlüssel          |            | bis |            | 1 |
| Logisches System           |            | bis |            | 1 |
|                            |            |     |            |   |
| Merkposten mit anzeigen    |            |     |            |   |
| Merkposten anzeigen        |            |     |            |   |
| Suche nach eigenen Belegen |            |     |            |   |
| Nur eigene Belege          |            |     |            |   |

- Mit Klick auf den Button **Ausführen (F8)** wird die Belegliste erzeugt.
- In der erzeugten Belegliste werden die Belege zu den eingeschränkten Belegarten und dem eingeschränkten Buchungszeitraum aufgelistet.
- Durch *Doppelklick* auf einen *Beleg* wird dieser in der *Erfassungssicht* angezeigt.
- Durch Klick auf den Button **Belegkopf** ersichtlich.
- In den *Kopfdaten* werden Daten wie die *Belegart, Referenz* (Rechnungsnummer), *Beleg- und Buchungsdatum, Erfasser* (Anordnungsbefugter), *Erfassungsdatum* (Anordnungsdatum), und *Vorerfasser* (Vollständig sichern) angezeigt.